## Configuração

## Como ativar Aceitar Termos e Condições para Finalizar Compra ?

01) Acesse o Painel de Controle

02) Após clique em Configurações > My Store

03) Edite o parâmetro Ativar / Desativar Finalizar Compra Aceitar Contrato para TRUE

04) Acesse Ferramentas > Administração de Páginas Extras > Edite ou crie uma nova página com o texto dos Termos e Condições (Após criar na URL grave o número ID)

05) Retorne ao menu Configurações > My Store

06) Edite o parâmetro Extra Pagina ID Finalizar Compra Aceitar Contrato (Extra Pagina Admin) Inserindo o ID da extra página com o texto do contrato

ID de solução único: #1351 Autor: : MFORMULA Última atualização: 2012-01-25 14:41